## HVORDAN LOGGE SEG PÅ KLUBBENS E-POST

Klubbens e-post nås fra internett. Gå til adressen:

https://webmail.mysiteshop.com/

Du kommer til et påloggingsbilde som ser slik ut:

| Username: |                |              |  |
|-----------|----------------|--------------|--|
| Password: |                |              |  |
|           | Stay signed in | Sign In      |  |
| Version:  | Default        | What's This? |  |

Brukernavn er klubbens e-postadresse. (ex. oslo@rotary.no)

Passord er gitt den som var sekretær i klubben i Rotary-året 2017-18, altså forrige Rotary år. Spør vedkommende om passordet.

Passordet skal ikke endres uten å konferere med DICO i distriktet. Passordet er langt og vanskelig med vilje for å unngå hacking.

## HVORDAN VIDERESENDE E-POST TIL EGEN E-POSTADRESSE.

Hvis noen melder inn videresending av e-post så er det innmelder som er ansvarlig for å slette videresendingen når vedkommende ikke lenger skal ha videresending. Klubbsekretær har et spesielt ansvar her.

- Logg deg på klubbens e-post
- Gå til menyen innstillinger (preferences)
- Deretter til fanen mail
- Fyll da inn e-postadresse i feltet "forward a copy to"
  Du kan fylle inn flere e-postadresser ved å sette komma mellom dem.

Det finnes også en brukerveiledning på Rotary's supportsider, www.support.rotary.no

| Rot    | tary 🛞                       | Supportweb<br>Rotary Norge                              |                                     |                      |         |         | MIN SIDE    | ٩ |
|--------|------------------------------|---------------------------------------------------------|-------------------------------------|----------------------|---------|---------|-------------|---|
| HJEM   | MEDLEMSNETT                  | E-POSTLØSNING                                           | NYE WEBSIDER                        | REDIGERINGSVERKTØYET | VIDEOER | NYHETER | KONTAKT OSS |   |
| sosial | e lenker<br>8 <sup>+</sup> 9 | GENERELL INFO OF<br>SETTE FORWARDIN<br>SPAM ELLER SØPLE | M E-POST<br>IG FOR E-POST<br>-EPOST |                      |         | ×       | ROTART      | • |